# " Dotkni se budoucnosti..."

## Rozvoj a podpora škol pro využití mobilní ICT ve výuce

CZ.1.07/1.3.00/51.000

## Souhrn výukových materiálů ke kurzu:

## "Tvorba výukových materiálů pomocí tabletu" (B3.6)

Tento projekt je spolufinancován Evropským sociálním fondem a státním rozpočtem České republiky.

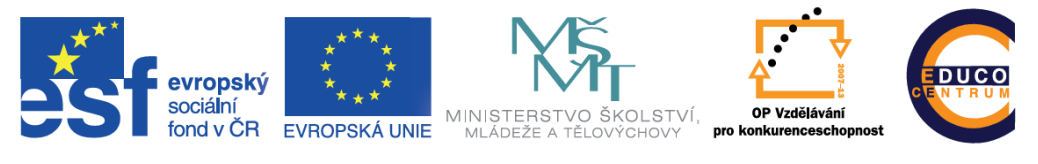

INVESTICE DO ROZVOJE VZDĚLÁVÁNÍ

### 1 Elektronický prostor učitele

#### 1.1 Publikování pomocí webových stránek

Během školení jsme si představili nástroje, které vedly k vytvoření aktivity, která se odehrává na internetu. Ať se jednalo o sadu slovíček k procvičení, elektronickou nástěnku s úkoly a odkazy, nebo o test, vždy bylo nutné zadat nějakou adresu do prohlížeče. Prozatím jsme si ukázali možnost poslat žákům mail s odkazem, popřípadě jej sdílet na sociální síti. Přímo v hodině pak můžeme použít vytvořený QR kód. Postupem času si však vybudujete sbírku vytvořených aktivit a bylo by vhodné je nějak uspořádat.

Vlastní webová stránka je jistě dobrým řešením. Můžete mít na jednom místě odkazy na veškeré své aktivity a při práci s žáky stačí odkazovat jen na jedno místo – tedy jakýsi rozcestník. Tvorba jednoduchých internetových stránek již dávno není vyhrazena jen programátorům. Vytvořit stránku dnes zvládne každý běžný uživatel počítače, stačí jen využít vhodného nástroje. V následujícím textu si jeden takový ukážeme.

#### 1.2 Vytvoření osobní webové stránky

Všechny doposud popsané nástroje bylo možné použít zcela zdarma. A u vytváření webových stránek tomu nebude jinak. Seznámíme se s nástrojem, který nám umožní publikovat na internetu bez znalosti programování nebo jazyka HTML. Popíšeme si nástroj webnode (www.webnode.cz).

Pomocí nástroje webnode si vytvoříte systém internetových stránek, který můžete průběžně doplňovat a měnit. Opět je nutná registrace, při které zadáte název vašeho nového webu, e-mail a heslo. Vyberete si šablonu stránek a přejdete ke krátkému průvodci, který vás naučí základům práce se stránkami. Šablonu webu je možné kdykoliv změnit. Pro začátek si vyberte šablonu co nejjednodušší, například s názvem Minimal.

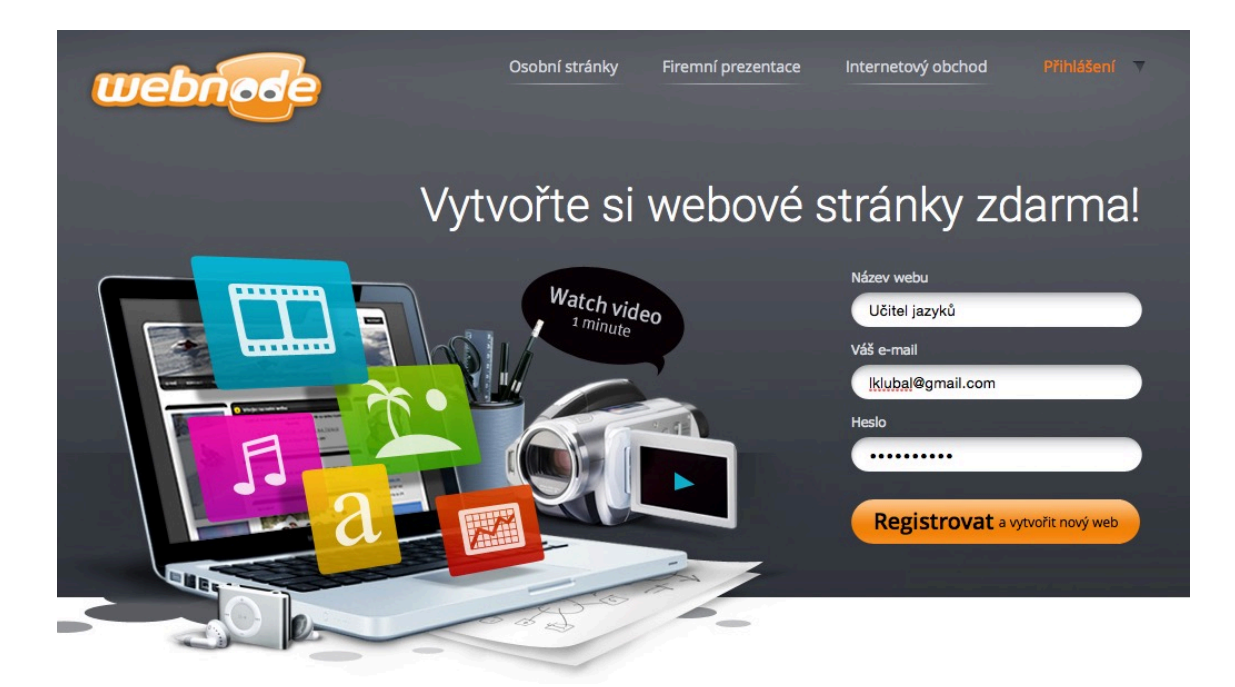

Obrázek 1: Registrace účtu ve službě Webnode

Ze zadaného názvu webu se vytvoří internetová adresa – v našem případě to bude adresa ucitel-jazyku.webnode.cz. Tato adresa je již veřejnou adresou a po jejím zadání se zobrazí každému uživateli internetu.

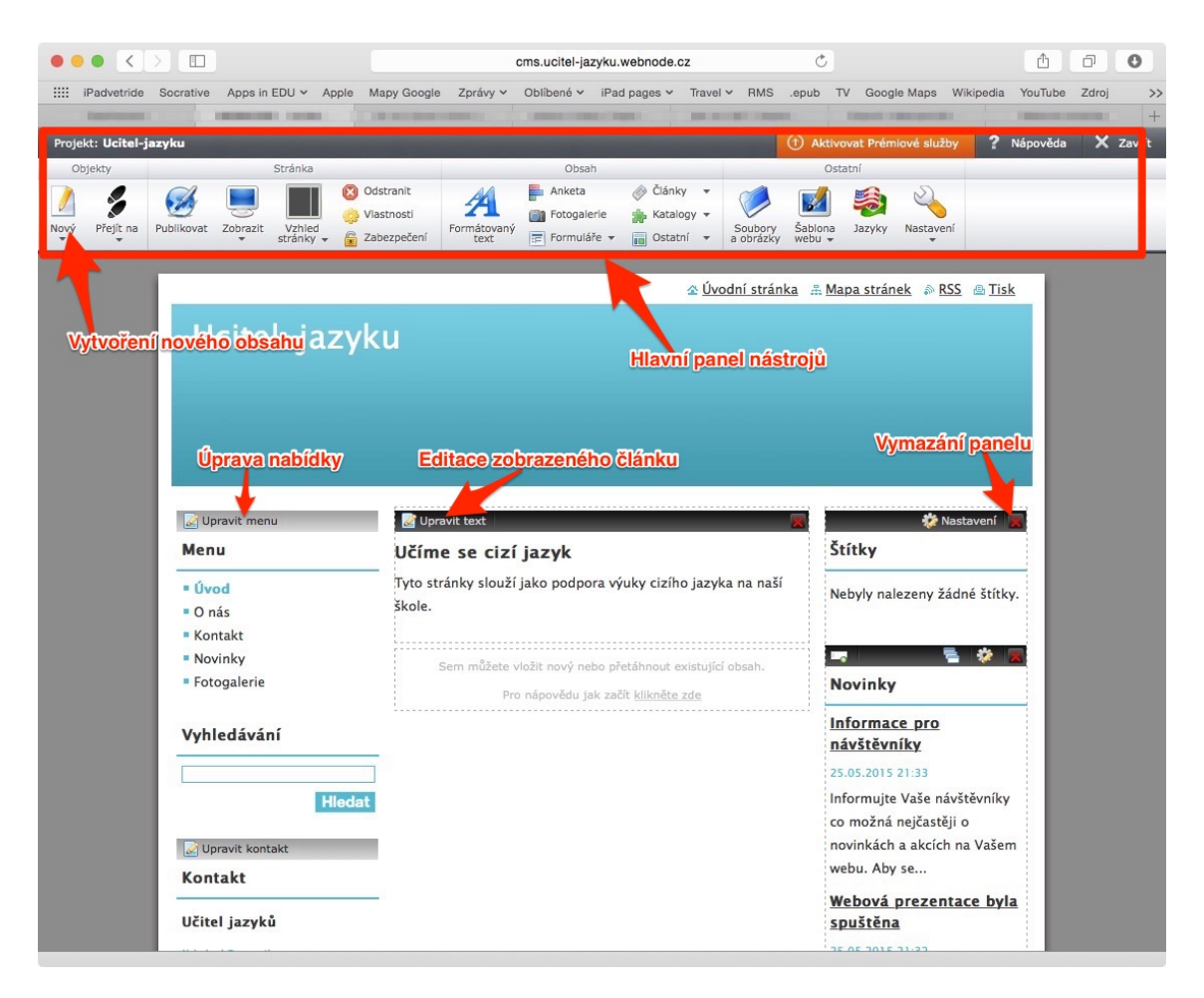

Obrázek 2: Administrační rozhraní webových stránek Webnode

Hlavní administrační rozhraní stránek odpovídá rozložení vašich stránek, pouze je každá část doplněna o ovládací panel. Hlavní panel nástrojů je zobrazen v horní části obrazovky a najdete v něm všechny důležité nástroje pro vytvoření webových stránek.

Prvním krokem bude úprava obsahu, který je automaticky nahrán při vytvoření stránek. Začněte úpravou textu stránka "Úvod" stisknutím tlačítka Upravit text. Vyzkoušíte si tak i práci s editorem webnode.

Druhým krokem bude úprava hlavní nabídky – Upravit menu. Ponechejte v nabídce pouze opravenou stránku "Úvod" a všechny ostatní odkazy odstraňte.

| Editace menu |                                           |               |
|--------------|-------------------------------------------|---------------|
| Rová stránka | Odznačit vše 🥝 Publikovat 🗾 Odstranit     |               |
| 🖸 Úvod       | Název stránky                             | Stav          |
| O nás        | O nás                                     | Nepublikováno |
| Novinky      | ✓ ‡ <sup>*</sup> / <sub>±</sub> □ Kontakt | Nepublikováno |
| Fotogalerie  | Novinky                                   | Nepublikováno |
|              | ✓ ♣ ☐ Fotogalerie                         | Nepublikováno |
|              |                                           |               |

Obrázek 3: Úprava menu v aplikaci Webnode

Nyní si již vytvoříte novou stránku pomocí tlačítka Nový v hlavním ovládacím panelu. Vytvořte stránku s názvem Quizlet. Tato stránka bude sloužit jako rozcestník na jednotlivé sady uložené ve vašem Quizlet účtu.

| Menu        | 📝 Upravit text                                           |
|-------------|----------------------------------------------------------|
| Úvod        | Quizlet                                                  |
| O nás       |                                                          |
| Quizlet     |                                                          |
|             | Sem můžete vložit nový nebo přetáhnout existující obsah. |
| Vyhledávání | Pro nápovědu jak začít klikněte zde                      |

Obrázek 4: Úprava stránek vytvářených pomocí Webnode

Doplňte obsah stránky a vložte odkaz na některou z vašich sad. Stránka může obsahovat jakýkoliv text i obrázky, ale prozatím se spokojíme jen s krátkým popisem a odkazem na sadu.

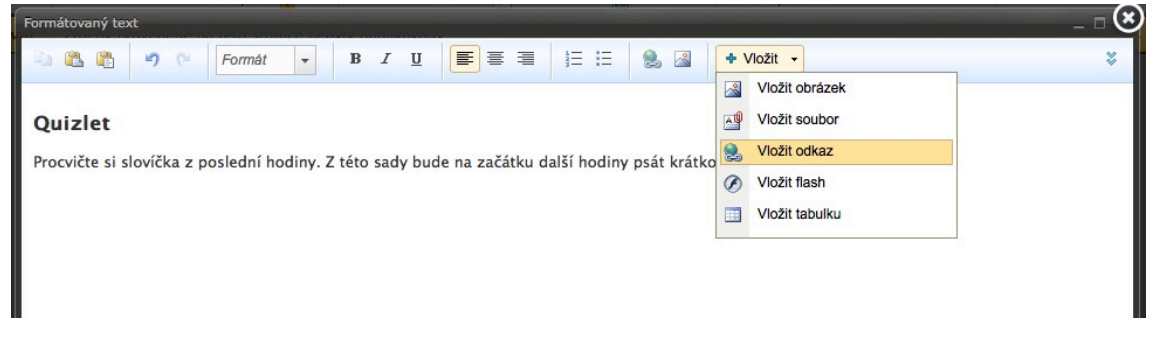

Obrázek 5: Vkládání odkazu na internetovou stránku

| Vložení odkazu                      |                                | ×                  |
|-------------------------------------|--------------------------------|--------------------|
| 😡 Vkládání o                        | dkazu                          |                    |
| Typ odkazu:                         |                                |                    |
| Stránka                             |                                |                    |
| Článek                              |                                |                    |
| <ul> <li>Záznam z katalo</li> </ul> | ogu                            |                    |
| <ul> <li>Soubory a obráz</li> </ul> | :ky                            |                    |
| Zadejte URL adresu *                | https://quizlet.com/_1cambr    | Zvolit odkaz       |
|                                     | Příklad: http://www.webnode.cz |                    |
| Otevřít v novém okně                |                                |                    |
|                                     |                                | Vložit nebo Zrušit |

Do řádku s URL adresou nakopírujete odkaz, který získáte v aplikaci Quizlet.

Posledním krokem je publikování vytvořené stránky. Publikování znamená zveřejnění obsahu na internetu.

Od této chvíle bude stránka aktivní a žáci tak můžou jednoduše přejít na odkazovanou sadu studijních karet. Upozornění na nutnost publikování je vždy zobrazeno výrazně v horní části obrazovky pod hlavním panelem nástrojů.

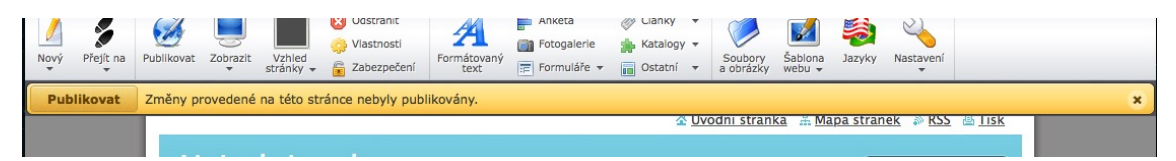

Takt vypadá vytvořený obsah na adrese http://ucitel-jazyku.webnode.cz.

|                   | 🕸 Úvodní stránka 🕮 Mapa stránek 👘 RSS 💩 Tisk                                                   |
|-------------------|------------------------------------------------------------------------------------------------|
| Ucitel-jazy       | /ku                                                                                            |
|                   |                                                                                                |
|                   |                                                                                                |
|                   |                                                                                                |
|                   |                                                                                                |
| Menu              | Úvod > Quizlet                                                                                 |
| • Úvod            | Quizlet                                                                                        |
| Quizlet           | Procvičte si slovíčka z poslední hodiny. Z této sady bude na začátku další hodiny psát krátkou |
| Vyhledávání       | pisemku.<br>guizlet.com/_lcambr                                                                |
|                   |                                                                                                |
| Hied              | lat                                                                                            |
| Kontakt           |                                                                                                |
| Učitel jazyků     |                                                                                                |
| Iklubal@gmail.com |                                                                                                |
|                   |                                                                                                |

Figure 6: Výsledný vzhled internetové stránky vytvořené pomocí Webnode